## Kurzanleitung induktives Stromzuführungssystem SZFS-Set 2

Tabelle1

### 1 KONFIGURATIONSMENÜ

- Tasten **Mode** und **Data** ca. **2 Sek**. drücken und gedrückt halten, bis die Status-LED (Info) orange blinkt.
- Beide Tasten loslassen.
- Menüpunkt *E* (Fehlerspeicher) wird blinkend und der aktuellste Fehler im Display angezeigt.
- Taste Mode 9x drücken, Menü [ con wird im Display angezeigt.
- Taste Data 1x drücken, con blinkt.
- Tasten Mode und Data ca. 2 Sek. drücken und gedrückt halten.
- Das Konfigurations-Menü wird geöffnet. E blinkt und die aktuelle Einstellung der Schaltleisteneinänge wird angezeigt.
  - Um die Einstellung zu ändern, Taste Data sooft drücken, bis die gewünschte Einstellung (22 / bis 0 / /) angezeigt wird, Werte siehe auch Tabelle 1.
- Taste **Mode** drücken um zum nächsten Menüpunkt zu wechseln. Menüpunkt c (Testsignal) wird angezeigt.
  - Um die Einstellung (00 / und 002) zu ändern, Taste Data drücken, Werte siehe auch Tabelle 2.
- Taste **Mode** drücken um zum nächsten Menüpunkt zu wechseln. Menüpunkt h (Haltezeit) wird angezeigt.
  - Um die Einstellung (00 / bis 005) zu ändern, Taste Data drücken, Werte siehe auch Tabelle 3.
- Taste Mode drücken h End wird angezeigt.
- Taste **Data 1x** drücken, das System ist konfiguriert und wird neu gestartet.

#### Hinweis

Das Konfigurationsmenü kann jederzeit durch Drücken der Taste **Mode (2 Sek. gedrückt halten)** verlassen werden. *End* wird angezeigt , Taste **Data 1x** drücken, das System ist konfiguriert und wird neu gestartet.

| Geräteübersicht  |      |
|------------------|------|
| Status-LED-      | Info |
| Displayanzeige — | R    |
|                  |      |
| Taste Mode-      | Mode |
| Taste Data –     | Data |
|                  |      |
|                  |      |

| Anzeige             | Mobile<br>Schaltleiste<br><b>ZU</b> | Mobile<br>Schaltleiste<br><b>AUF</b> | Stationäre<br>Schaltleiste<br><b>ZU</b> | Stationäre<br>Schaltleiste<br><b>AUF</b> |  |
|---------------------|-------------------------------------|--------------------------------------|-----------------------------------------|------------------------------------------|--|
| nuc                 |                                     | nicht ko                             | nfiguriert                              |                                          |  |
| 00 I*               | Х                                   |                                      | Х                                       | Х                                        |  |
| 200                 | Х                                   | Х                                    | Х                                       | Х                                        |  |
| 003                 |                                     |                                      | Х                                       | Х                                        |  |
| 004                 | Х                                   | Х                                    |                                         |                                          |  |
| 005                 | Х                                   |                                      |                                         |                                          |  |
| 005                 | Х                                   | Х                                    | Х                                       |                                          |  |
| רסס                 | Х                                   | Х                                    |                                         | Х                                        |  |
| 008                 | Х                                   |                                      | Х                                       |                                          |  |
| 009                 | Х                                   |                                      |                                         | Х                                        |  |
| 0 10                |                                     |                                      | Х                                       |                                          |  |
| 011                 |                                     |                                      |                                         | Х                                        |  |
| Tabelle 2           |                                     |                                      | Tabelle 3                               |                                          |  |
| Anzeige             | Testimpuls                          |                                      | Anzeige                                 | Haltezeit                                |  |
| 00 1                |                                     |                                      | 00 1                                    | keine                                    |  |
| *500                |                                     | ]                                    | 200                                     | 100 ms                                   |  |
|                     |                                     | _                                    | 003*                                    | 200 ms                                   |  |
|                     |                                     |                                      | 004                                     | 500 ms                                   |  |
| * Werkseinstelllung |                                     |                                      | 005                                     | 1000 ms                                  |  |

#### Beispiel

Die Einstellung der Schaltleisteneingänge ändern, der Eingang der mobilen Schaltleiste AUF wird zusätzlich aktiviert.

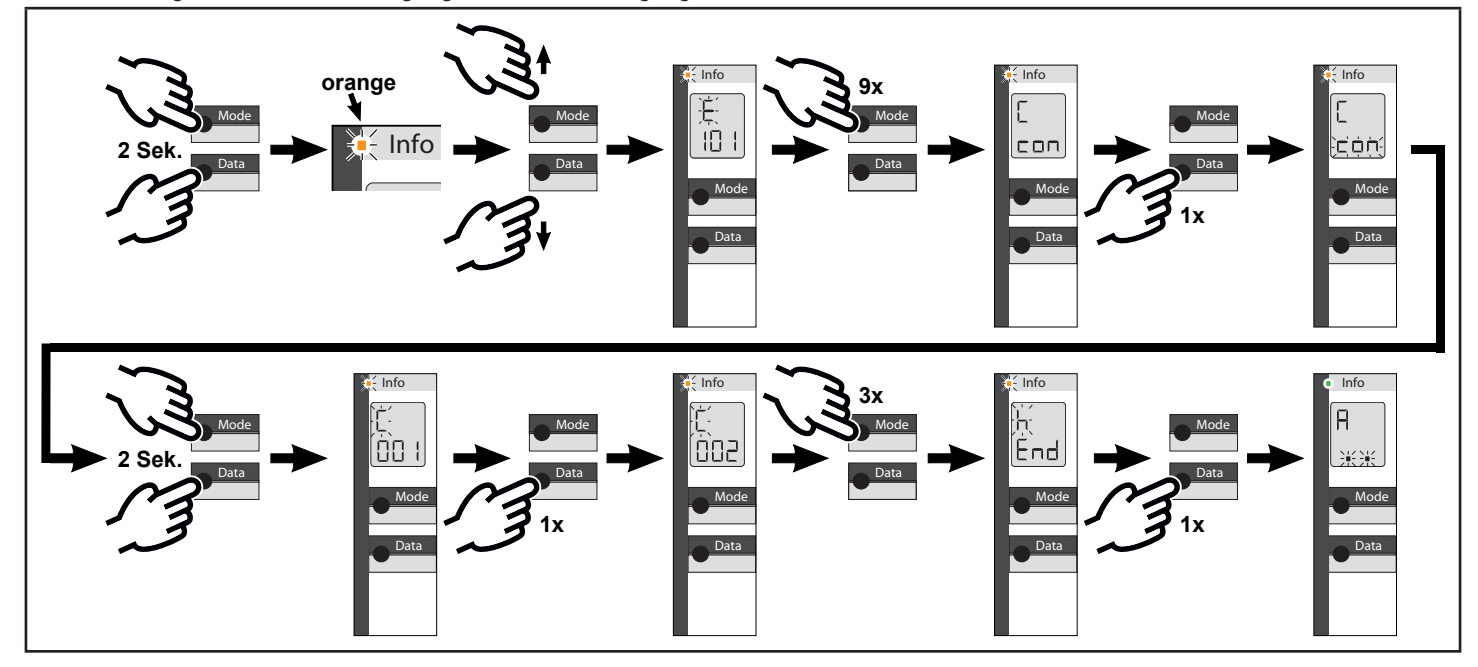

# 2 ANSCHLUSSBEISPIELE INDUKTIVES STROMZUFÜHRUNGSSYSTEM

| A   | uswertung SZFS-SET2                                                                                                    | CX1024<br>mit Steuerung MS924          |                                          | Auswertung SZFS-SET2                                                                                      |                                                               | CX1400 und CX2200<br>mit Steuerung MS950i |                                           |
|-----|----------------------------------------------------------------------------------------------------|----------------------------------------|------------------------------------------|----------------------------------------------------------------------------------------------------|---------------------------------------------------------------|-------------------------------------------|-------------------------------------------|
|     | $\begin{array}{c} \begin{array}{c} \begin{array}{c} \begin{array}{c} \\ \end{array} \\ \end{array} \\ \end{array} \\ \end{array} \\ \begin{array}{c} \end{array} \\ \end{array} \\ \begin{array}{c} \end{array} \\ \end{array} \\ \begin{array}{c} \end{array} \\ \end{array} \\ \begin{array}{c} \end{array} \\ \end{array} \\ \begin{array}{c} \end{array} \\ \end{array} \\ \begin{array}{c} \end{array} \\ \end{array} \\ \begin{array}{c} \end{array} \\ \end{array} \\ \begin{array}{c} \end{array} \\ \end{array} \\ \begin{array}{c} \end{array} \\ \end{array} \\ \begin{array}{c} \end{array} \\ \end{array} \\ \begin{array}{c} \end{array} \\ \end{array} \\ \begin{array}{c} \end{array} \\ \end{array} \\ \begin{array}{c} \end{array} \\ \begin{array}{c} \end{array} \\ \end{array} \\ \begin{array}{c} \end{array} \\ \end{array} \\ \begin{array}{c} \end{array} \\ \begin{array}{c} \end{array} \\ \end{array} \\ \begin{array}{c} \end{array} \\ \end{array} \\ \begin{array}{c} \end{array} \\ \end{array} \\ \begin{array}{c} \end{array} \\ \end{array} \\ \begin{array}{c} \end{array} \\ \end{array} \\ \begin{array}{c} \end{array} \\ \begin{array}{c} \end{array} \\ \end{array} \\ \begin{array}{c} \end{array} \\ \end{array} \\ \begin{array}{c} \end{array} \\ \end{array} \\ \begin{array}{c} \end{array} \\ \end{array} \\ \begin{array}{c} \end{array} \\ \end{array} \\ \begin{array}{c} \end{array} \\ \end{array} \\ \begin{array}{c} \end{array} \\ \end{array} \\ \begin{array}{c} \end{array} \\ \end{array} \\ \begin{array}{c} \end{array} \\ \end{array} \\ \begin{array}{c} \end{array} \\ \end{array} \\ \begin{array}{c} \end{array} \\ \end{array} \\ \begin{array}{c} \end{array} \\ \end{array} \\ \begin{array}{c} \end{array} \\ \end{array} \\ \begin{array}{c} \end{array} \\ \end{array} \\ \end{array} \\ \begin{array}{c} \end{array} \\ \end{array} \\ \end{array} \\ \begin{array}{c} \end{array} \\ \end{array} \\ \begin{array}{c} \end{array} \\ \end{array} \\ \end{array} \\ \begin{array}{c} \end{array} \\ \end{array} \\ \end{array} \\ \end{array} \\ \begin{array}{c} \end{array} \\ \end{array} \\ \end{array} \\ \end{array} \\ \end{array} \\ \end{array} \\ \end{array} \\ \end{array} \\ \end{array} \\ \end{array} $ | mit Steuerung MS924                    |                                          | $\begin{array}{c} 2 - 1 \\ 2 - 1 \\ 2 - 1 \\ 2 - 1 \\ 3 - 1 \\ 1 \\ 1 \\ 1 \\ 1 \\ 1 \\ 1 \\ 1 \\ 1 \\ 1$ |                                                               | mit Steuerung MS9501                      |                                           |
| F I |                                                                                                    | J1 J2 J3 J4 J5 J6 J7 J8 J9             |                                          |                                                                                                    | T1 T2 A2 A1 11 14 21 24                                       | M1 M2 M3 M4 M5 M6 M7 M8                   | П (1) (1) (1) (1) (1) (1) (1) (1) (1) (1) |
| A1  | Betriebsspannung                                                                                                    | E1 (+24 VDC)                           | ŧ VDC)                                   |                                                                                                    | Betriebsspannung                                              | M10 (24 VAC)                              |                                           |
| A2  | 24 V AC/DC ± 15%                                                                                                    | E2 (COM)                               |                                          | A2                                                                                                    | 24 V AC/DC ± 15%                                              | M11 (COM)                                 |                                           |
| T1  | Test-Eingang                                                                                                    | E3 (Testausgang,<br>+24 VDC)           | Menü P35<br>auf <i>r</i> EL<br>stellen   | T1                                                                                                    | Test-Eingang                                                  | M12 (Testausgang,<br>24 VAC)              | Menü P35                                  |
| T2  | 24 V AC/DC                                                                                                    | E2 (COM)                               |                                          | T2                                                                                                    | T2 24 V AC/DC                                                 | M11 (COM)                                 | stellen                                   |
| 14  | Ausgang Sicherheit Zu<br>(potentialfreier Öffner-<br>Kontakt) J9 (COM)                                                                                                    | J8 (Eingang für<br>SKS Sicherheit Zu)  | Menü ₽∃ਖ਼<br>– auf <i>⊥</i> R<br>stellen | 14                                                                                                    | Ausgang Sicherheit Zu<br>(potentialfreier Öffner-<br>Kontakt) | M8 (Eingang für<br>SKS Sicherheit Zu)     | Menü ₽∃ਖ਼<br>auf <i>JR</i><br>stellen     |
| 11  |                                                                                                    | J9 (COM)                               |                                          | 11                                                                                                    |                                                               | M9 (COM)                                  |                                           |
| 24  | Ausgang Sicherheit Auf                                                                                                    | J7 (Eingang für<br>SKS Sicherheit Auf) | Menü P33 24                              |                                                                                                    | Ausgang Sicherheit Auf                                        | M7 (Eingang für<br>SKS Sicherheit Auf)    | Menü P33                                  |
| 21  | - (potentialfreier Offner-<br>Kontakt) J9 (COM) stellen                                                                                                    |                                        | 21                                       | Kontakt)                                                                                                  | M9 (COM)                                                      | stellen                                   |                                           |

#### Sonstige Anschlüsse der Auswertung SZFS-SET 2

| 1  | Eingang für stationäre          | Falls nicht vorhanden, 8k2- | 1  | Eingang für stationäre          | Falls nicht vorhanden, 8k2-                            |
|----|---------------------------------|-----------------------------|----|---------------------------------|--------------------------------------------------------|
| 2  | Schaltleiste 8k2 Zu             | Widerstand anschließen.     |    | Schaltleiste 8k2 Zu             | Widerstand anschließen.                                |
| 3  | Eingang für stationäre          | Falls nicht vorhanden, 8k2- | 3  | Eingang für stationäre          | Falls nicht vorhanden, 8k2-<br>Widerstand anschließen. |
| 4  | Schaltleiste 8k2 Auf            | Widerstand anschließen.     | 4  | Schaltleiste 8k2 AUF            |                                                        |
| RX | Anschluss Spule<br>(INTR-FIX60) | Gelber Draht (YE)           | RX | Anschluss Spule<br>(INTR-FIX60) | Gelber Draht (YE)                                      |
|    |                                 | Grüner Draht (GN)           |    |                                 | Grüner Draht (GN)                                      |
| тх |                                 | Weißer Draht (WH)           | тх |                                 | Weißer Draht (WH)                                      |
|    |                                 | Brauner Draht (BN)          |    |                                 | Brauner Draht (BN)                                     |

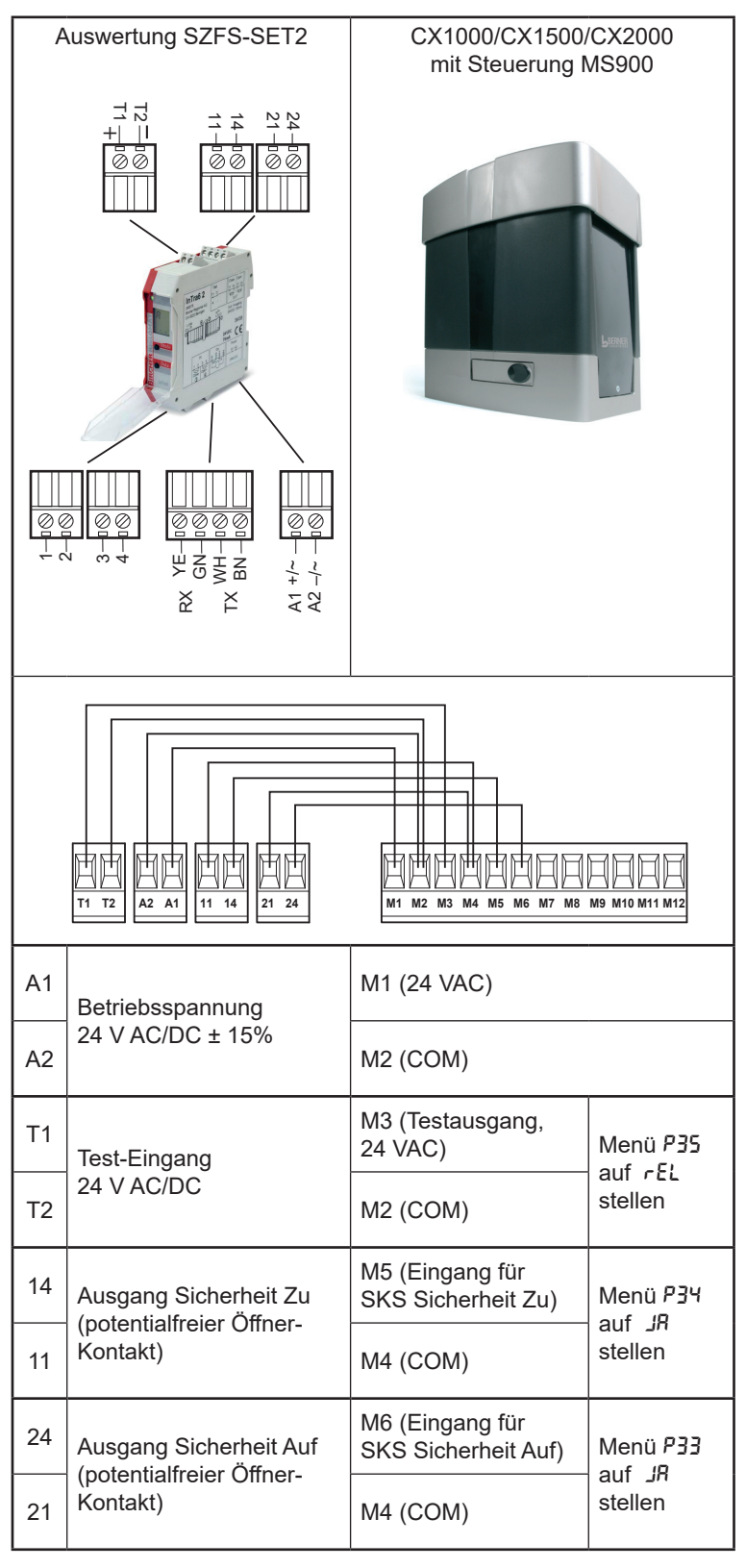

Sonstige Anschlüsse der Auswertung SZFS-SET 2

| 1  | Eingang für stationäre          | Falls nicht vorhanden, 8k2-<br>Widerstand anschließen. |  |  |
|----|---------------------------------|--------------------------------------------------------|--|--|
| 2  | Schaltleiste 8k2 Zu             |                                                        |  |  |
| 3  | Eingang für stationäre          | Falls nicht vorhanden, 8k2-                            |  |  |
| 4  | Schaltleiste 8k2 Auf            | Widerstand anschließen.                                |  |  |
| RX |                                 | Gelber Draht (YE)                                      |  |  |
|    | Anschluss Spule<br>(INTR-FIX60) | Grüner Draht (GN)                                      |  |  |
| тх |                                 | (INTR-FIX60) Weißer Draht (WH)                         |  |  |
|    |                                 | Brauner Draht (BN)                                     |  |  |